## はじめに

このたびは、(株)デジタル製FIX for Windows®95 & NT® RES(Ethernet)I/O ドライバ(MIE)をお買い あげいただき、誠にありがとうございます。

I/Oドライバは、インテルーション(株)のFIX32、iFIXまたはFIX-FA(これより「FIX」と称しま す)と三菱電機(株)製MELSEC-A、MELSEC-QnAシリーズの通信をイーサネットで行います。

ご使用にあたっては、本書をよくお読みいただき、本機の正しい取り扱い方法と機能を十分にご理解い ただきますようお願いします。

| г.             | お断  | ່າງ                                                                    |
|----------------|-----|------------------------------------------------------------------------|
| <br>           | (1) | 本製品および本書の内容の、一部または全部を無断で転載することは禁止されています。                               |
| <br> <br>      | (2) | 本製品および本書の内容に関しては、将来予告なしに変更することがありますのでご了承<br>ください。                      |
| <br> <br>      | (3) | 本製品および本書の内容に関しては、万全を期して作成いたしましたが、万一誤りや記載<br>もれなど、 ご不審な点がありましたらご連絡ください。 |
| <br> <br> <br> | (4) | 本製品を運用した結果の影響については、(3)項にかかわらず責任を負いかねますのでご了<br>承ください。                   |

本書に記載の商品名や製品は、それぞれの所有者の商標です。

# もくじ \_\_\_

| はじめに        |   |
|-------------|---|
| もくじ         | 2 |
| 梱包内容        | 3 |
| 使用上の注意      | 4 |
| マニュアル表記上の注意 | 4 |
| インストール      | 5 |
| パソコン環境設定例   | 6 |

| 1 | 接続可能なPLC                                     |             |   |
|---|----------------------------------------------|-------------|---|
| 1 | 接続可能なPLC<br>1 PLCのイーサネットユニット環境設定<br>2 デバイス範囲 | 7<br>7<br>8 |   |
| 2 | システム構成図                                      |             |   |
| 1 | システム構成図<br>1 用意する製品                          | 1 0<br>1 1  | - |

### 3 チャンネル・デバイス・ポールレコードの関係

| 1 | チャンネル・ | Ŧ | ١, | 17 . | ゕ゚ | ゚ールレコード | の関係 |
|---|--------|---|----|------|----|---------|-----|
|---|--------|---|----|------|----|---------|-----|

12

### 4 初期設定

| 1 | 初期 | 画面          | 13  |
|---|----|-------------|-----|
|   | 1  | タグの設定       | 18  |
|   | 2  | シグナルコンディション | 19  |
|   | 3  | 通信仕様        | 2 0 |

#### 5 異常処理

| 異常 | 如理          | 21  |
|----|-------------|-----|
| 1  | トラブルシューティング | 2 1 |

1

## 梱包内容

梱包箱には、以下のものが入っています。ご使用前に必ず確認してください。

FIX I/0 ドライバ 1枚

本書 1冊

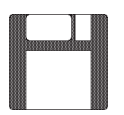

取扱説明書

ユーザー様登録カード、ユーザー登録について 1枚

品質や梱包などには出荷時に際し、万全を期しておりますが、万一破損や部品不足、その他お 気付きの点がありましたら、直ちに販売店までご連絡くださいますようお願いいたします。

3

### 使用上の注意

このFIX(MIE)ドライバの使用上の注意を以下に示します。

- ・AJ71E71/A1SJ71E71/AJ71QE71が挿入されているスロットのX並びにYのデバイスの接点はドライバでア クセスしないでください。誤動作する可能性があります。
- ・PLCラダープログラムでAJ71E71/A1SJ71E71/AJ71QE71のユニットバッファへMOVするためのテンポラリ に使用しているDデバイスのエリアにはアクセスしないでください。誤動作する可能性があり ます。
- ・FIX MIEドライバと通信を行う前にAJ71E71/A1SJ71E71/AJ71QE71を初期化、TCPオープン要求する ラダープログラムが PLC 側に必要となります。
- ・PLシリーズのオプションであるイーサネットボードにはODIドライバのみ付属されています。
- ・バージョン5.3のデータを再利用される場合はポールレコード定義ファイル "Node 名 .MIE" を CSV にセーブしてから、本ドライバで読み出してください。

ここで出てくる製品名の詳細は参照 2-1 用意する製品

## マニュアル表記上の注意

本書で使用している用語や記号等の意味は以下のとおりです。

| 「注意  | 注意していただきたいことについての説明です。             |
|------|------------------------------------|
| PLC  | プログラマブル・ロジック・コントローラ(別名シーケンサ)を指します。 |
| *1   | 脚注で説明している語句についています。                |
| MEMO | 使用するに際して、ポイントとなる項目です。              |
| 参照   | 関連事項の参照文献を示します。                    |

本書ではFIXをすでにインストールしていることを前提に説明しています。

### インストール

#### FIX32、FIX-FAの場合

FIX32、FIX-FAのCD-ROMをCD-ROMドライブにセットします。以下のウインドウが表示され ますので、付属のMIEドライバをFDドライブにセットしてください。

1/0ドライバを選択していることを確認して\_\_\_\_\_をクリックしてください。インストー ルを開始します。

| FIXノフトウェア・オブション | ▼ インストールするオプションを選択してください。                                                                                 |          |
|-----------------|----------------------------------------------------------------------------------------------------|----------|
|                 | □FIXサポート<br>□レシピ・パッケージ<br>□レポート ジェネレータ<br>■ <u>I/Oドライバ</u><br>□サンブル システム<br>□早わかりチュートリアル<br>□オプション<br>□更新 | I/0 ドライバ |
|                 | 《戻る(B) OK キャンセル                                                                                           |          |

#### iFIX の場合

iFIXのCD-ROMをCD-ROMドライブにセットします。以下のウインドウが表示されますので、 付属のMIEドライバをFDドライブにセットしてください。

I/0ドライバを選択していることを確認して<u>次へω></u>をクリックしてください。インストールを開始します。

| コンホーネントの選択 |                                                                                                    |          |
|------------|----------------------------------------------------------------------------------------------------|----------|
|            | 1.7 <sup>*</sup> ログ <sup>*</sup> 5は ファイル     0 K     C K     C K | 1/0 ドライバ |
|            | C: #DYNAMICS     参照(B)       必要な容量:     0 K       現在の空き容量:     1453632 K       ( 戻る(B) 次へ(W) >     キャン地                                                                                                    |          |

 「言語ディスクを挿入してください。」のウインドウが表示 されますが、I/0ドライバのエラーメッセージファイルなど が、上書きされてしまいますので<スキップ>で処理をと ばしてください。
 詳細は、参照 FIXの取扱説明書

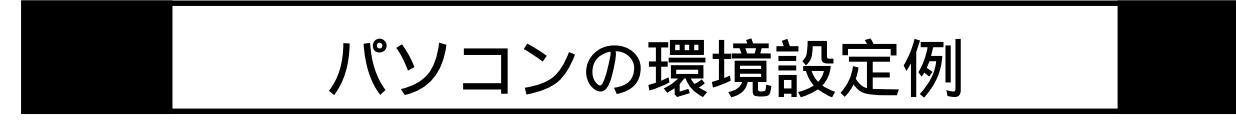

(1) Windows<sup>®</sup>95の場合

 スタート
 ボタンの「設定」から「コントロールパネル」を起動します。

 「ネットワーク」アイコンをダブルクリックします。

 ネットワーク設定画面の「ネットワーク設定」からTCP/IPプロトコルの設定を行います。

「現在のネットワーク構成」に TCP/IP がない場合は 「コートコル」の追加を行うとネットワークプロトコルの選択画面が表示されますので、 Microsoft<sup>®</sup>より TCP/IP を選択追加を行って下さい。

TCP/IPをシングルクリックし プロパティ ボタンを押すと「IPアドレス」「ゲートウェ イ」等の詳細設定を行う画面が表示されますので、以下の設定を行って下さい。

その他の詳細設定についてはFIXのドライバを使用する上では必要ありません。

下さい。

(2) Windows NT®の場合

「コントロールパネル」よりネットワーク設定を起動し、TCP/IPがない場合はソフトウェアの 追加をクリックしてTCP/IPプロトコルおよび関連コンポーネントを選択して追加を行って下さ い。

TCP/IPプロトコルをクリックして Windows<sup>®</sup>95の場合と同様に「IPアドレス」「ゲートウェイ」「サブネットマスク」を設定し ます。

その他の詳細設定についてはFIXのドライバを使用する上では必要ありません。

## 1 接続可能な PLC

| シリーズ名          | 対象システム                                                         | イーサネットユニット |
|----------------|----------------------------------------------------------------|------------|
| MELSEC-AnN     | A0J2,A0J2H,A1,A1N,<br>A2(-S1),A2N(-S1),<br>A3,A3N, A3H,A3M,A73 | AJ71E71    |
| MELSEC-AnA     | A2A(-S1),A3A                                                   |            |
| MELSEC-AnU     | A2U(-S1),A3U,A4U                                               |            |
| MELSEC-AnUS    | A2US(-S1)                                                      |            |
| MELSEC-AnS     | A1SCPU-C2,A1SCPU,<br>A1SJCPU,A2SCPU                            | A1SJ71E71  |
| MELSEC-QnA     | Q2ACPU,Q2ACPU-S1,<br>Q3ACPU,Q4ACPU                             | AJ71QE71   |
| MELSEC-Q(Qモード) | QO2CPU,QO2HCPU,<br>QO6HCPU,Q12HCPU,<br>Q25HCPU                 | QJ71E71    |
| MELSEC-Q(Aモード) | QO2CPU-A,QO2HCPU-A,<br>QO6HCPU-A                               | A1SJ71E71  |

### 1-1 PLC のイーサネットユニットの環境設定

PLC側のイーサネットユニットの通信設定を示します。ユニットのマニュアルに従って設定してください。主な設定項目は以下のとおりです。

| 設定項目                 | 設定可能値                       |                                            |  |
|----------------------|-----------------------------|--------------------------------------------|--|
| オープン要求 <sup>*1</sup> | Unpassiveオープン               | Full passiveオープン                           |  |
| PLC局番号               | 0-63                        |                                            |  |
| 転送形式                 | バイナリコード形式                   |                                            |  |
| プロトコル                | TCP/IP                      |                                            |  |
| 自局ポート番号              | 0x400-0xFFFE                |                                            |  |
| 自局IPアドレス             | イーサネットユニットに割り当てられたIPアドレス    |                                            |  |
| 他局Ethernetアドレス       | ARP有りとしてデフォルト値(0xFFFFFFFFF) |                                            |  |
| 他局IPアドレス             | 0xFFFFFFF                   | FIX稼働パソコンのIPアドレス                           |  |
| 他局ポート番号              | 0xFFFF                      | Local primary Portに設定した<br>値(0x400-0xFFFE) |  |

#### 1-2 デバイス範囲

デバイス (メモリタイプ)のアドレス範囲は以下のとおりです。

MELSEC-Aシリーズ

| メモリタイプ      | アドレス範囲         | Poll Record の Length設定範囲 |
|-------------|----------------|--------------------------|
| Χ,Υ         | 0 ~ 0xFFFFFFFF | 1~256(ビットアドレス)           |
| В           | 0 ~ 0xFFFFFFFF | 1~256(ビットアドレス)           |
| L,M,F       | 0~4294967295   | 1~256(ビットアドレス)           |
| W           | 0 ~ 0xFFFFFFFF | 1~256(ワードアドレス)           |
| D           | 0~4294967295   | 1~256(ワードアドレス)           |
| TC,TS,CC,CS | 0~4294967295   | 1~256(ビットアドレス)           |
| TN, CN      | 0~4294967295   | 1~256(ワードアドレス)           |
| R           | 0~4294967295   | 1~256(ワードアドレス)           |
| ER          | 0~4294967295   | 1~256(ワードアドレス)           |

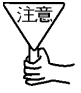

バージョン 5.3 のドライバとはアドレスの表記が違っていま 、す。バージョン 5.3 のデータを利用される場合は、Ver.5.3 MODE をご利用ください。

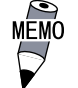

上記のアドレスは通信コマンドで指定できる最大のアドレス範囲を示しています。Poll Record の Address 設定はこの範囲内で行えますが、実際のアドレスは、ご使用の PLC で指定できる範囲となりますので、その範囲内で設定してください。

MELSEC-QnA シリーズ

| メモリタイプ  | アドレス範囲       | Poll Record の Length設定範囲 |
|---------|--------------|--------------------------|
| SM      | 0~16777215   | 1~3584(ビットアドレス)          |
| SD      | 0~16777215   | 1~480(ワードアドレス)           |
| Χ,Υ     | 0 ~ 0xFFFFFF | 1~3584(ビットアドレス)          |
| M,L,F,V | 0~16777215   | 1~3584(ビットアドレス)          |
| В       | 0 ~ 0xFFFFFF | 1~3584(ビットアドレス)          |
| D       | 0~16777215   | 1~480(ワードアドレス)           |
| W       | 0 ~ 0xFFFFFF | 1~480(ワードアドレス)           |
| TS,TC   | 0~16777215   | 1~3584(ビットアドレス)          |
| TN      | 0~16777215   | 1~480(ワードアドレス)           |
| SS,SC   | 0~16777215   | 1~3584(ビットアドレス)          |
| SN      | 0~16777215   | 1~480(ワードアドレス)           |
| CS,CC   | 0~16777215   | 1~3584(ビットアドレス)          |
| CN      | 0~16777215   | 1~480(ワードアドレス)           |
| SB      | 0 ~ 0xFFFFFF | 1~3584(ビットアドレス)          |
| SW      | 0 ~ 0xFFFFFF | 1~480(ワードアドレス)           |
| S       | 0~16777215   | 1~3584(ビットアドレス)          |
| DX,DY   | 0 ~ 0xFFFFFF | 1~3584(ビットアドレス)          |
| R       | 0 ~ 0xFFFFFF | 1~480(ワードアドレス)           |

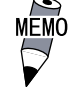

上記のアドレスは通信コマンドで指定できる最大のアドレス範囲を示しています。Poll RecordのAddress設定はこの範囲内で行えますが、実際のアドレスは、ご使用のPLCで指定できる範囲となりますので、その範囲内で設定してください。

| メモリタイプ         | アドレス範囲         | Poll Record の Length設定範囲 |
|----------------|----------------|--------------------------|
| Χ,Υ            | 0 ~ 0xFFFFFFFF | 1~256ビット                 |
| B,L            | 0 ~ 0xFFFFFFFF | 1~256ビット                 |
| W              | 0 ~ 0xFFFFFFFF | 1~256ワード                 |
| М              | 0 ~ 0xFFFFFFFF | 1~256ビット                 |
| F              | 0 ~ 0xFFFFFFFF | 1~256ビット                 |
| TC,TS,CC,CS    | 0 ~ 0xFFFFFFFF | 1~256ビット                 |
| TN, CN         | 0 ~ 0xFFFFFFFF | 1~256ワード                 |
| D              | 0 ~ 0xFFFFFFFF | 1~256ワード                 |
| R              | 0 ~ 0xFFFFFFFF | 1~256ワード                 |
| ER(拡張ファイルレジスタ) | 0 ~ 0xFFFFFFFF | 1~256ワード                 |

MELSEC-Aシリーズ (Ver.5.3 MODE 時)

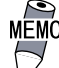

MEMO 上記のアドレスは通信コマンドで指定できる最大のアドレス範 囲を示しています。Poll RecordのAddress設定はこの範囲内 で行えますが、実際のアドレスは、ご使用のPLCで指定できる 範囲となりますので、その範囲内で設定してください。 バージョン5.3のドライバでCSVファイルにセーブしてから本 ドライバで読み出すと、自動的に本モードとなります。

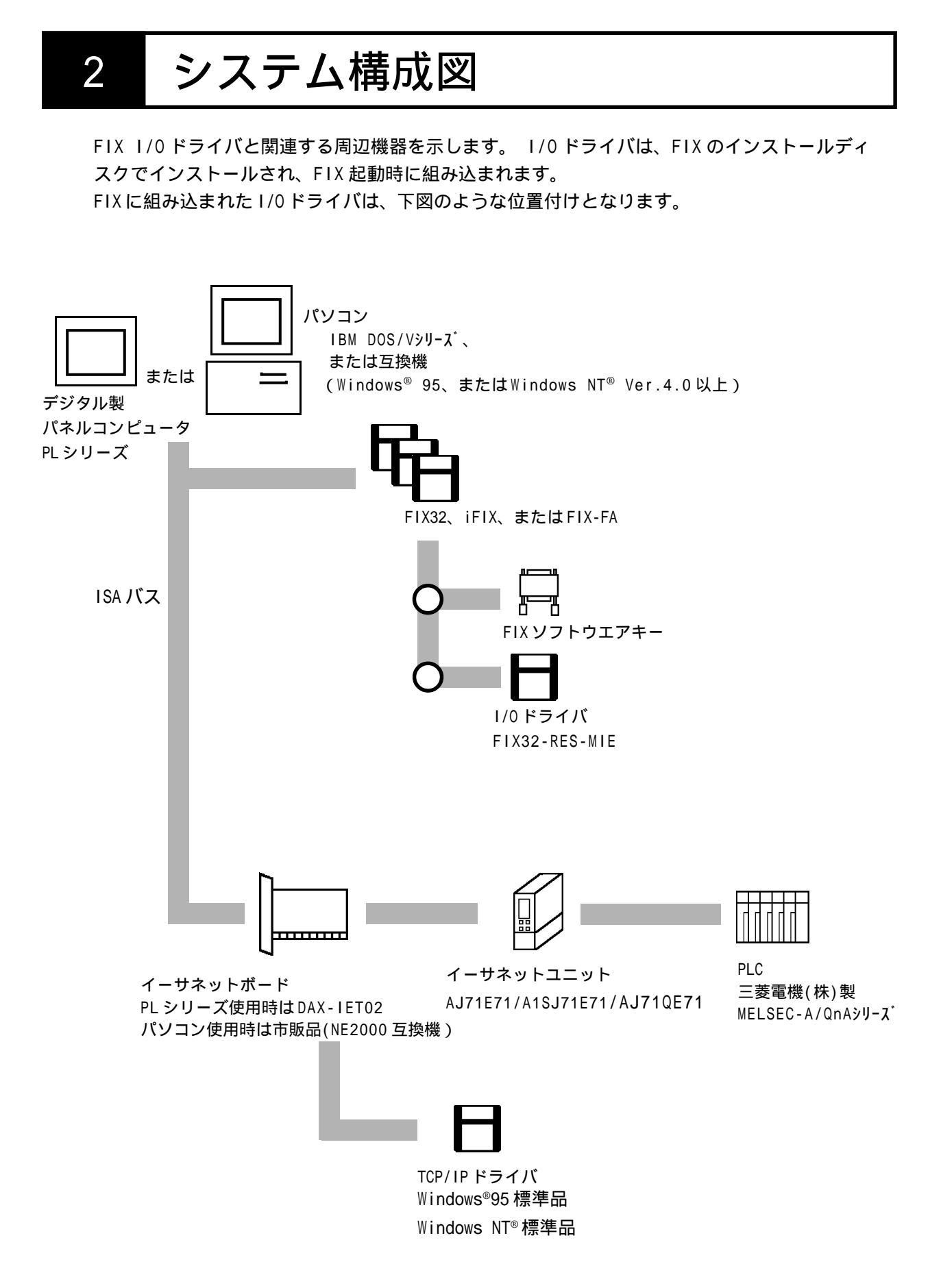

### 2-1 用意する製品

この1/0ドライバを使用するには、以下の製品が必要です。

|             | 名称                                       |               | ₩indows <sup>®</sup> 95                                    | Windows NT $^{\ensuremath{	extsf{	iny boundary constraints}}}$ |  |
|-------------|------------------------------------------|---------------|------------------------------------------------------------|----------------------------------------------------------------|--|
| パソ          | PC-AT用 OS標準<br>イーサネットボードと サポート<br>そのドライバ |               | NE2000互換ボード等。<br>ドライバーは0S標準ドライバを使用                         |                                                                |  |
| コン周辺機       |                                          | OS非標準<br>サポート | Windows <sup>®</sup> 95用ドライバが<br>添付されているボード。<br>添付のドライバを使用 | Windows NT <sup>®</sup> 用ドライバが<br>添付されているボード。添<br>付のドライバを使用    |  |
| 器           | TCP/IPドライバ                               |               | Windows <sup>®</sup> 95標準のTCP/IP<br>ドライバ                   | Windows NT <sup>®</sup> 標準のTCP/IP<br>ドライバ                      |  |
| PLC<br>周辺機器 | PLC用イーサネットユニット                           |               | AJ71E71/A1SJ71E71/AJ71QE71<br>(三菱電機株式会社製)                  |                                                                |  |
| 接           | トランシーバ                                   |               | ネットワークの構成機器は1                                              | EEE802.3の規格に合ったも                                               |  |
| 続           | トランシーバケーブル                               |               |                                                            |                                                                |  |
| 機           | 同軸ケーブル                                   |               |                                                            |                                                                |  |
| 器           | 同軸ケーブル用ターミネータ                            |               |                                                            |                                                                |  |

3

## チャンネル・デバイス・ポールレコートの関係

MIEドライバ内部でのチャンネル、デバイス、ポールレコードの関係の設定例を以下に示します。

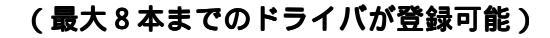

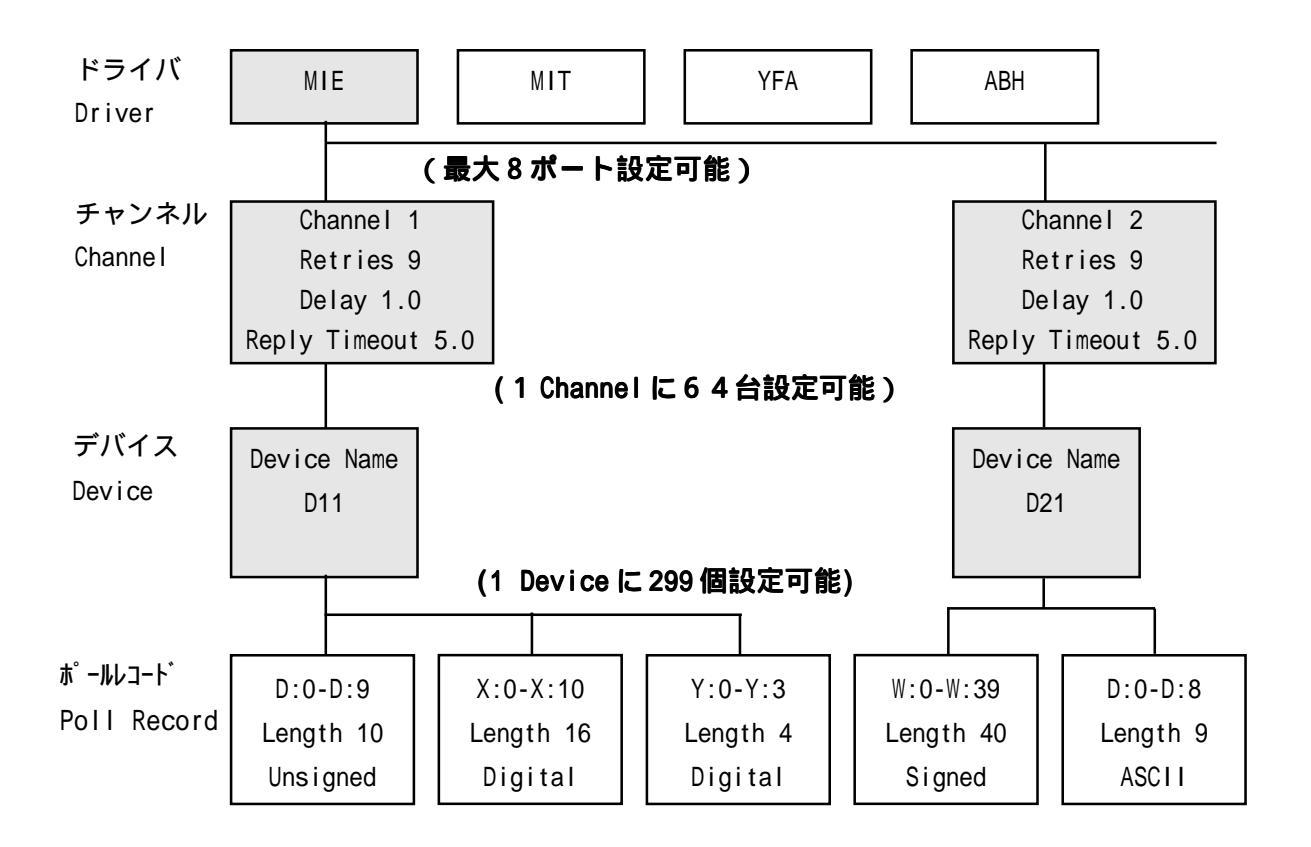

・PC No.は三菱イーサーネットユニットが設定されているPLCにアクセスする場合は0xFFに固定 です。

MELSECNETを経由してローカル局にアクセスする場合はそのローカル局の局番号を設定してください。

- ・ポールレコード(Poll Record)は、PLCごとにどのメモリ・I/Oのどの番地をポーリングする かを設定します。
- ・デバイスは1channelに64台設定可能ですが、MIEドライバ全体で64台以下になるようにして ください。

・ポールレコード(Poll Record)は、同じデバイ し、 ス内でアドレスが重なってはいけません。 初期設定

4

初期画面で設定できる項目について説明します。

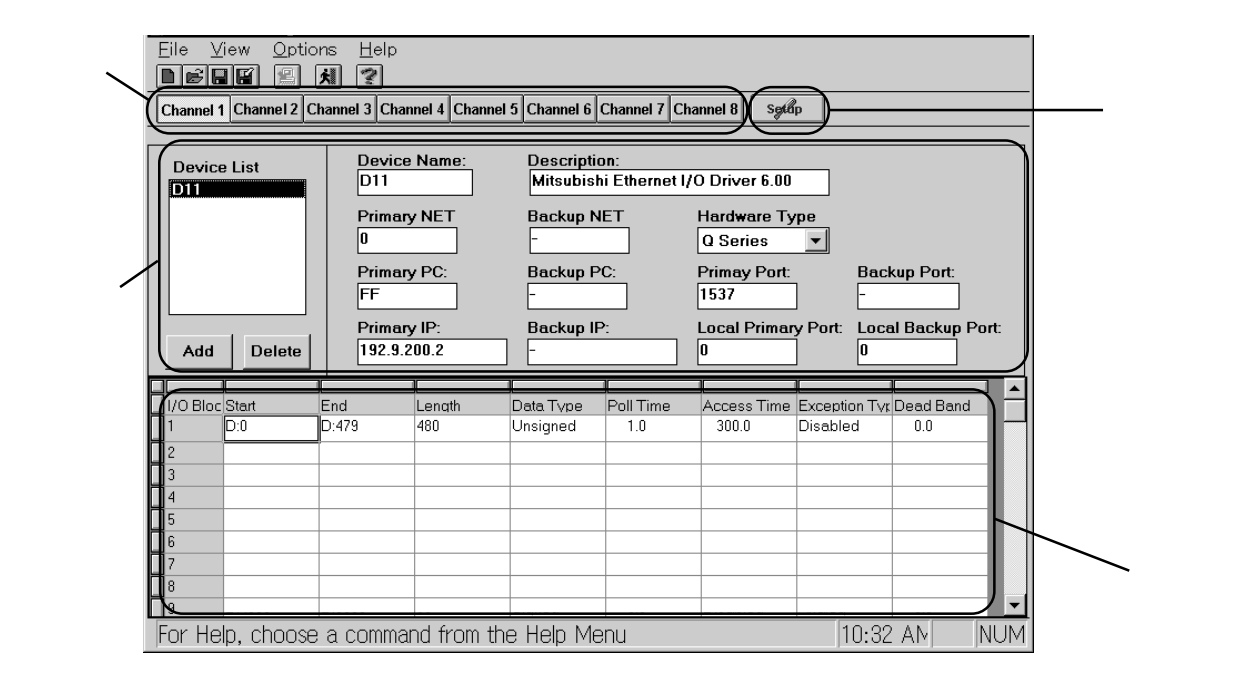

(1) チャンネル設定

接続するチャネルを選択します。

(2)通信設定(Communication Setting)

SETUP をクリックすると、現チャンネルの通信設定が行えます。

(3) デバイス設定画面

チャネルごとにデバイス名・局番号・TCPポート番号などを設定します。

(4) ポールレコード (Poll Recod Edit)

PLCごとにどのメモリ・I/Oのどの番地をポーリングするかの設定と追加、変更などの 編集ができます。

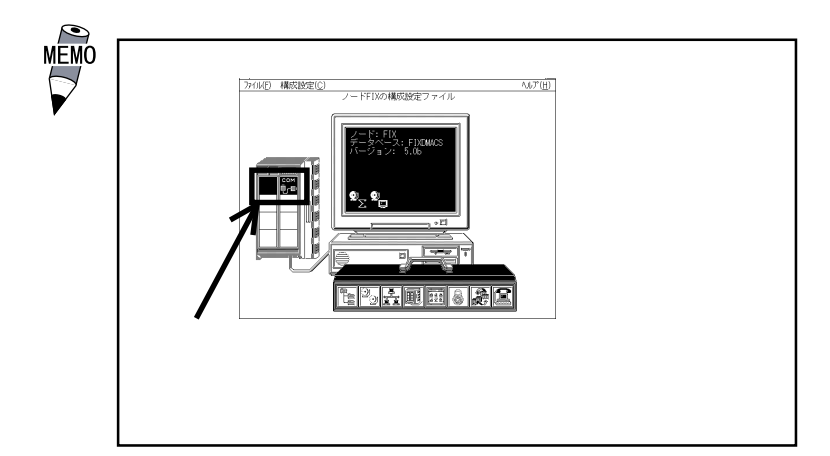

|                                                                                 |                     |           |     |         | Œ         | 、ノレ市文ノ    | アノイ       | ())       |
|---------------------------------------------------------------------------------|---------------------|-----------|-----|---------|-----------|-----------|-----------|-----------|
| Channel 1 Channel 2 Channel 3 Channel 4 Channel 5 Channel 6 Channel 7 Channel 8 | el 7 Channel 8 Seve | nnel 6 Cł | 5 ( | Channel | Channel 4 | Channel 3 | Channel 2 | Channel 1 |

・Channel ...... 接続するチャネル (Channel1 ~ 8)を選択します。(最大8台)

(2)通信設定

| -Error Handling -      |        |                  |
|------------------------|--------|------------------|
| <u>R</u> eply Timeout: | 5.0    |                  |
| D <u>e</u> lay:        | 1.0    |                  |
| Retries :              | 9      |                  |
|                        |        | <u>A</u> dvanced |
| 🖌 ОК                   | Cancel | 2 Help           |

通信設定画面の詳細について以下に示します。

| • Reply Timeout | 再送までの時間(秒)が設定できます。(0.1~1800秒) |
|-----------------|-------------------------------|
| •Delay          | バックアップポートに切り替えて再送までの時間(秒)     |
|                 | が設定できます。( 0 ~ 3600 秒 )        |
| •Retries        | 再送回数が設定できます。(0~9回)            |
|                 |                               |

| MEMO              | • <b>「</b>  /0 | ドライバ制御」 | で通信状態が確認できます。 |
|-------------------|----------------|---------|---------------|
| $\mathbf{\nabla}$ |                | ŧ.ſŧ    |               |

I/Oドライバ制御

参照 FIXの取扱説明書「システム構成設定」

#### (3)デバイス設定画面

| Device<br>D11 | Device Name:<br>D11 | Description:    |                                        |
|---------------|---------------------|-----------------|----------------------------------------|
|               | Primary NET         | Backup NET      | Hardware Type                          |
|               |                     |                 | A Series 👱                             |
|               | Primary PC:<br>FF   | Backup PC:<br>- | Primay Port: Backup Port:<br>          |
| Add Delete    | Primary IP:<br>-    | Backup IP:<br>- | Local Primary Port: Local Backup Port: |

デバイス設定画面の詳細について以下に示します。

| • Device Name              | PLCを区別するための名前を指定します。(最大5文字)   |
|----------------------------|-------------------------------|
| • Description              | コメントを記述します。(最大 40 文字)         |
| • Primary/Backup NET       | 他局シーケンサヘアクセスするとき、最後に経由する      |
|                            | ネットワークシステム / データリンクシステムの番号    |
|                            | と該当システム上でのアクセス局のネットワーク番号      |
|                            | を指定します(MELSEC-QnA シリーズのみ有効)。  |
|                            | AJ71QE71と接続する場合は0にしてください。詳細は  |
|                            | AJ71QE71インターフェイスユニットユーザーズマニュ  |
|                            | アル(詳細編)を参照してください。             |
| • Primary/Backup PC        | PLC局番号を指定します。                 |
| • Primary/Backup IP        | PLC IP アドレスを指定します。            |
| • Primary/Backup Port      | PLC側 TCP ポート番号を指定します。         |
| •Local primary/Backup Port | パソコン側 TCP ポート番号を指定します。(PLC 側が |
|                            | Unpassiveオープンの場合は指定しなくとも自動的に  |
|                            | 割り当てることができます。その場合は0を指定して      |
|                            | ください。)                        |
| •Hardware Type             | PLCのCPU種類を指定してください。           |
|                            | MELSEC-A シリーズ A Series        |
|                            | MELSEC-QnA シリーズ Q Series      |
|                            | V53Mode Ver.5.3完全互換モード        |
|                            |                               |

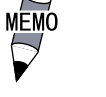

プログラム上のHardwere TypeやHelpファイルに登録され ている "Q Series" は "MELSEC-QnAシリーズ "を指していま す。 (4)ポールレコード (Poll Record Edit)

| I/O Address<br>Start Address:<br>D:400   | End Address:<br>D:47F | Length:<br>128 |
|------------------------------------------|-----------------------|----------------|
| Block Configurat<br>Data Type:           | ion<br>Poll Time:     | Access Time:   |
| Unsigned +                               | 1.0                   | 300.0          |
|                                          |                       |                |
| Exception<br>Exception Type:<br>Disabled | Dead Band:<br>O.      | ]              |

ポールレコード設定画面の詳細について以下に示します。

- ・Start Address ...... I/Oアドレスの使いたい範囲の先頭を設定します。
- ・End Address ...... I/0アドレスの使いたい範囲の終了を設定します。
  - ・Start AddressとEnd Addressはメモリタイプ+アドレスで入力しますが、そのさいの区切り文字は、「SP」「,」「.」「:」「;」「\_」「-」「/」「¥」が使えます。ただし表示は「:」に統一されます。Start Addressを基準にして、End AddressとLengthは、どちらかが入力されたときに自動算出されます。

| • Poll Time      | ポールレコードの更新までの時間を設定します。             |
|------------------|------------------------------------|
| • Access Time    | 指定されているポールレコードのポーリング周期を設           |
|                  | 定します。(0.0 ~ 86400 秒 < 24 時間 > )    |
| • Exception Type | エクセプション処理の形式を指定します。(ASCII/         |
|                  | Digital/Analog)                    |
| • Dead Band      | "Exception Type"が"Analog"の時のみ有効です。 |
|                  | データが前回の値からこのDead Bandで指定した値以       |
|                  | 上の変化があった場合にデータを通知します。              |

#### 設定例

チャンネル、デバイス、ポールレコードの設定例を示します。

| ( 1 ). チャネルの設定 ( Channe l | Setup)    |
|---------------------------|-----------|
| Reply Timeout             | 5.0(単位:秒) |
| Delay                     | 1.0(単位:秒) |
| Retries                   | 9(単位:回)   |
|                           |           |

(3).Poll Recordの設定

| D:0                               |
|-----------------------------------|
| D:FF                              |
| 256(単位:ワード)                       |
| Unsigned(符号なしワードデータ)              |
| 0.1(100ms周期)(単位:秒)                |
| 300.0(300s間アクセスが無い場合にポーリング一時停     |
| 止:Exceptionを設定した場合はDisableになる) (単 |
| 位:秒)                              |
| Analog(アナログデータのエクセプション処理を行う)      |
| 5.5 ( データが前回の値より5.5 変化した場合にデー     |
| 夕通知する)                            |
|                                   |

#### 4-1 タグの定義

初期設定が終わったら、以下の項目を設定し、タグを定義してください。

|                           | アナログ入力ブロ | コック                                         |           |
|---------------------------|----------|---------------------------------------------|-----------|
| ● タグ名: SAMPL              | E 1      | 次ブロック: SAMP                                 | LE 2 🕨    |
| 記述:                       |          |                                             | ]         |
| ◎ スキャン自動起動<br>スキャン周期: 1   | 動        | 「アラーム──<br>  ⊠ アラーム使用可<br>  アラーム・エリア:   /   | 台E<br>ALL |
| ┃ 半滑化:   <br>  「ハードウェア仕様- |          |                                             | 0.00      |
|                           | MIE      |                                             | 0.00      |
| ハート゛ウェア・オフ°ション:           |          | HI:                                         | 100.00    |
| I/0アドレス:                  | D11:D:0  |                                             |           |
| シク゛ナル・コンテ゛ィション:           | NONE     | 「  変化学:                                     |           |
| 「エンジニアリング<br>下限: 0.00     | 単位(EGU)  | / _ デット // ント:<br>  _ 優先順位──<br>  _ ● 低   ○ |           |
| 上限: [100.00]<br>単位: [     |          | レーゼキュリティ<br>1: NONE                         | ・エリア―     |
| 初期モード<br>● 自動             | ○ 手動     | 2: NONE<br>3: NONE                          |           |
|                           | OK       | ^⊮7°                                        |           |

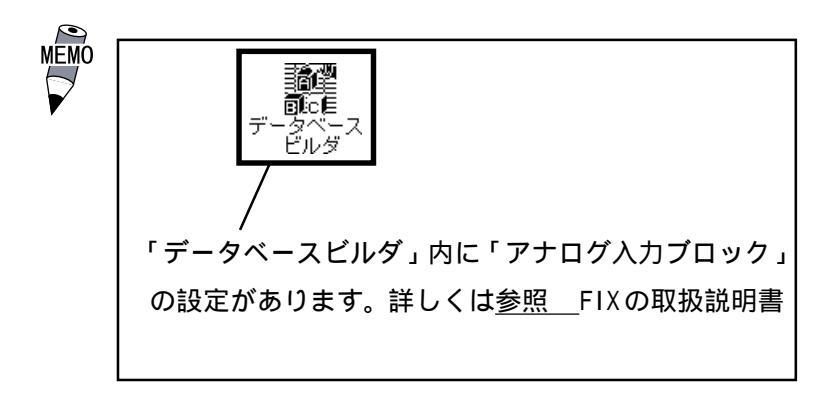

#### 4-2

#### シグナルコンディション

サポートするシグナルコンディションは以下のとおりです。

| 種類   | 機能                             | 範囲外<br>アラーム |
|------|--------------------------------|-------------|
| NONE | スケーリングをしません。                   | なし          |
| LIN  | EGU設定値にスケーリングします。              | なし          |
| 3BCD | 3桁2進化10進数に変換します。               | あり          |
| 4BCD | 4桁2進化10進数に変換します。               | あり          |
| 8BM  | 8ビットバイナリデータをEGU設定値にスケーリングします。  | なし          |
| 8AL  | 8ビットバイナリデータをEGU設定値にスケーリングします。  | あり          |
| 12BN | 12ビットバイナリデータをEGU設定値にスケーリングします。 | なし          |
| 12AL | 12ビットバイナリデータをEGU設定値にスケーリングします。 | あり          |
| 15BN | 15ビットバイナリデータをEGU設定値にスケーリングします。 | なし          |
| 15AL | 15ビットバイナリデータをEGU設定値にスケーリングします。 | あり          |
| SQ12 | 12ビットデータを平方根データに変換します。         | あり          |
| SQ15 | 15ビットデータを平方根データに変換します。         | あり          |

上記のシグナルコンディションで主に3つのシグナルコンディション"NONE","LIN","3BCD" の変換例について以下に説明します。

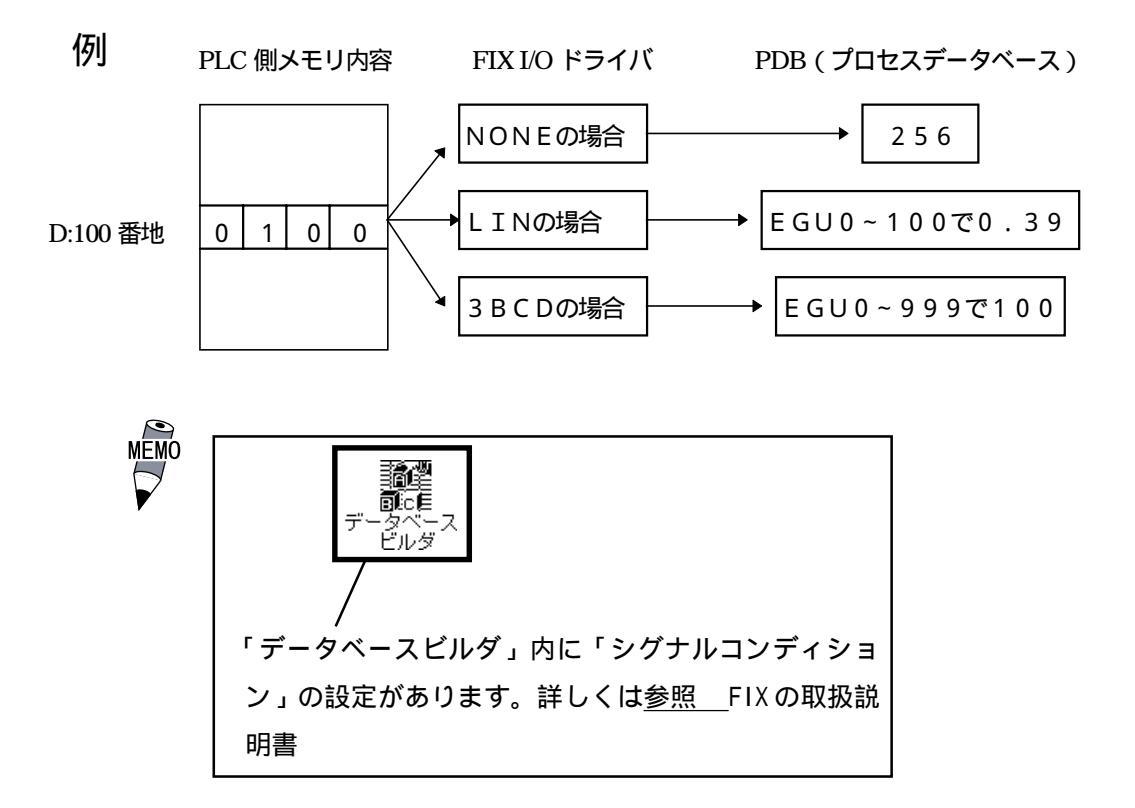

#### 4-3 通信仕様

(1). 通信仕様

この1/0ドライバで使用できるコマンドはデバイス設定画面で設定したHardwere Typeに よって仕様が異なります。

A Series / V53 Mode

| 種別      | 機能     |       | コマンド | デバイス                              | 通信最大長 |
|---------|--------|-------|------|-----------------------------------|-------|
| デバイスメモリ | 一括読み出し | ビット単位 | 0x00 | X, Y, B, L, M, F, TC, TS, CC, CS, | 256点  |
|         |        | ワード単位 | 0x01 | TN, CN, D, W, R                   | 256点  |
|         | ー括書き込み | ビット単位 | 0x02 | X,Y,B,L,M,F,TC,TS,CC,CS           | 256点  |
|         |        | ワード単位 | 0x03 | TN,CN,D,W,R                       | 256点  |
| 拡張ファイル  | 一括読み出し |       | 0x17 | 拡張ファイルレジスタER                      | 256点  |
| レジスタ    | 一括書き込み |       | 0x18 | 拡張ファイルレジスタER                      | 256点  |

#### Q Series

| 種別                       | 機能     |       | コマンド | デバイス                                                | 通信最大長 |
|--------------------------|--------|-------|------|-----------------------------------------------------|-------|
| デバイスメモリ<br>デバイスメモリ<br>一拒 | 一括読み出し | ビット単位 | 0401 | SM,SD,X,Y,M,LF,V,B,TS,TC,<br>SS,SC,CS,CC,SB,S,DX,DY | 3584点 |
|                          |        | ワード単位 | 0401 | D,W,TN,SN,CN,SW,R                                   | 480点  |
|                          | ー括書き込み | ビット単位 | 1401 | SM,SD,X,Y,M,LF,V,B,TS,TC,<br>SS,SC,CS,CC,SB,S,DX,DY | 3584点 |
|                          |        | ワード単位 | 1401 | D,W,TN,SN,CN,SW,R                                   | 480点  |

各コマンドの通信フォーマットについてはイーサネットユニットのマニュアルを参照して ください。

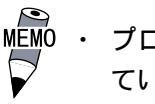

MEMO ・ プログラム上のHardwere TypeやHelpファイルに登録され ている "Q Series" は "MELSEC-QnA シリーズ " を指していま す。

### 5 異常処理

異常が発生したときは、FIXのアラームヒストリに出力します。

(1). 通信異常

通信タイムアウトやコネクションクローズ、アボート、確立失敗などの情報を出力しま す。

- (2).データ収集周期異常設定された時間内にデータを収集できなかった場合、警告を出力します。
- (3). バックアップ PLC のサポート

バックアップPLCが設定されていれば、PLCを切り替えます。

(4). コネクション切断異常

イーサネットユニットとのコネクション確立後に、データの送信を行っても無応答で 数回の再送を繰り返しても応答が無い場合に、WINSOCKレベルでコネクション切断を行 いドライバで再度コネクションの確立を行います。

### 5-1 トラブルシューティング

- (Q1).インストールしたが、動作しない
  - (A1).以下の項目をご確認ください。
    - <イーサネットボードは正しく装着されていますか?>
      - イーサネットボードに付属されている自己診断プログラムを起動してください。1/ 0アドレス、割り込みの値が、ほかの拡張カードと重なっていないか確認してくだ さい。自己診断プログラムのループバックテストで回線に問題がないか確認してく ださい。
    - < TCP/IPのドライバは正しくインストールされていますか?> TCP/IPドライバに付属しているPINGコマンドを使用して三菱イーサネットユニッ トと通信が行えるか確認してください。

< FIX I/O ドライバ(MIE)の DID Program で Primary IP、 Primary Port、 Primary PC、 Local Primary Port は正しく設定していますか? >

Primary IPは三菱イーサネットユニットにラダープログラムで設定した IP アドレス (バッファメモリのアドレス 0,1) と同じ値を設定してください。DID Program では10進数のドット記法で入力 / 表記します。 ラダープログラムでは16進数で入力しますので値が同じであるかの確認は注意してください。

例: ラダープログラム 0xC0 09 C9 02

DID Program (ドット記法) 192.9.201.2

Primary Port は三菱イーサネットユニットにラダープログラムで10進数指定(K)で 設定した値と同じ値を設定してください。FIX I/Oドライバ(MIE)のDID Programで は10進数で入力 / 表記します。 Primary PCは三菱イーサネットユニットが装着されているPLCと通信を行う場合は 0xFF にしてください。MELSECNET に接続されているローカル局と通信を行う場合は そのローカル局の局番号を設定してください。 Local Primary Port は三菱イーサネットユニットのオープン要求がUnpassiveの場

合゛他ノードポート番号 で設定した値と同じ値を設定してください。

(Q2). Poll Recordの内容を変更するとエラーになる

(A 2). 一度その Poll Record の length を 0 にしてください。Start Address、End Address が "---Undefine---" になります。この状態から変更を行ってください。

(Q3). Poll Recordを削除する方法がわからない

(A 3). 削除したい Poll Record の length を 0 にしてください。Start Address、End Address が "---Undefine---" になります。この状態で "OK" ボタンをクリックしてくだ さい。削除されます。

| 宛先                            | 場所  | 東京           | 名     | 占屋       | 大阪           |
|-------------------------------|-----|--------------|-------|----------|--------------|
| 株式会社 デジタル サポートダイアル宛           | FAX | 03(5821)1056 | 052(9 | 932)6802 | 06(6613)5982 |
| I/0 ドライバお問い合わせ FAX            |     |              | 年     | 月        | 日枚           |
| ご連絡先                          |     |              |       |          |              |
| 貴社名                           |     |              | TEL.  |          |              |
| ご所属                           |     |              | FAX   |          |              |
| ご氏名                           |     |              | E_Ma  | ail      |              |
| ご住所 〒                         |     |              |       |          |              |
| 製品型式                          | Ver |              | ご開    | 購入先      |              |
| シリアル                          |     |              | お買    | 上日       |              |
| <br> <br>  シリアル が記入されていないと質問に | お答え | できません        |       |          |              |

#### ご使用環境

| 0 | S |
|---|---|
| v | 0 |

| 05      |                           |             |               |              |         |
|---------|---------------------------|-------------|---------------|--------------|---------|
| Wind    | ows® 95                   | 日本語         | 语 英語          | その他          |         |
| Wimd    | lows NT® Version          |             |               |              |         |
| F1X32   |                           |             |               |              |         |
| Full    | Functuion SCADA           | Super SCADA | FIX MMI(I     | ) 75 15      | io 300) |
| その      | 他オプションなど                  |             |               |              |         |
| iFIX    |                           |             |               |              |         |
| FIX-FA  |                           |             |               |              |         |
|         | πu _12                    |             |               |              |         |
| ハソコン    | <u>型式</u>                 |             | <u>メーカー名</u>  |              |         |
| ヒナオ     | <u> ガード</u><br>型 <i>キ</i> |             |               |              |         |
| PLC     | <u>型式</u>                 |             | <u>イーサイツト</u> | <u>・ユ_ツト</u> |         |
| お問い合わせ内 | 容                         |             |               |              |         |
| デジタル記入棚 | <u>現</u>                  |             |               | 処理           | 受付      |
|         |                           |             |               |              |         |